# HƯỚNG DẫN ĐĂNG KÝ MÔN HỌC TRỰC TUYẾN DÀNH CHO SINH VIÊN

# HÌNH THỨC ĐÀO TẠO TỪ XA VÀ VỪA LÀM VỪA HỌC

Trang

# MUC LUC

|                                                                                                    | 0        |
|----------------------------------------------------------------------------------------------------|----------|
| 1. THỰC HIỆN ĐĂNG KÝ MÔN HỌC                                                                          | 2        |
| 1.1. YÊU CẦU TIÊN QUYẾT                                                                               | 2        |
| 1.2. MÔ TẢ                                                                                            | 2        |
| 1.3. TÁCH PHIẾU NỘP TIỀN                                                                              | 8        |
| 2. IN PHIẾU NỘP TIỀN                                                                                  | 9        |
| 2.1. YÊU CẦU TIÊN QUYẾT                                                                               | 9        |
| 2.2. MÔ TẢ                                                                                            | 9        |
| 3. CÁCH THỨC ĐÓNG TIỀN                                                                                | 12       |
| 3.1. ĐÓNG TIỀN TRỰC TIẾP TRONG KHUÔN VIÊN TRƯỜNG                                                      | 12       |
| 3.2. ĐÓNG TIỀN TẠI QUẦY GIAO DỊCH CỦA NGÂN HÀNG NÔNG NGHIỆP<br>(AGRIBANK) TRÊN CẢ NƯỚC (BILL PAYMENT) | 12       |
| 3.3. THANH TOÁN HỌC PHÍ THÔNG QUA DỊCH VỤ E-MOBILE BANKING CỦ<br>NGÂN HÀNG NÔNG NGHIỆP (AGRIBBANK)    | JA<br>14 |
| 3.4. THANH TOÁN HỌC PHÍ THÔNG QUA DỊCH VỤ INTERNET BANKING<br>CỦA NGÂN HÀNG NÔNG NGHIỆP (AGRIBBANK)   | 16       |
| 4. ĐỀ NGHỊ CẤP HÓA ĐƠN ĐIỆN TỬ                                                                        | 20       |
| 5. THÔNG TIN LIÊN HỆ                                                                                  | 21       |
| 5.1.   ĐỐI VỚI SINH VIÊN HÌNH THỨC ĐÀO TẠO TỪ XA TRUYỀN THỐNG VÀ<br>VỪA LÀM VỪA HỌC                   | 21       |
| 5.2. ĐỐI VỚI SINH VIÊN HÌNH THỨC ĐÀO TẠO TỪ XA QUA MẠNG                                               | 21       |

# 1. THỰC HIỆN ĐĂNG KÝ MÔN HỌC

# 1.1. YÊU CÀU TIÊN QUYẾT

- a. Đọc kỹ phần mô tả cách thức đăng ký môn học;
- b. Có máy tính kết nối Internet;
- c. Có khả năng sử dụng một trình duyệt web.

# 1.2. MÔ TẢ

Khoảng thời gian đăng ký môn học trực tuyến được Trường Đại học Mở Tp.Hồ Chí Minh ấn định cụ thể. Ngoài thời gian trên, sinh viên chỉ có thể đăng nhập vào hệ thống để in phiếu nộp tiền (nếu được phép đăng nhập ngoài thời gian đăng ký môn học trực tuyến). Để đăng ký môn học trực tuyến, sinh viên cần thực hiện các bước sau:

**Bước 1:** Sinh viên sử dụng trình duyệt web (Firefox, Google Chrome, Opera, ...) thực hiện thao tác đăng nhập tại địa chỉ tienichkcq.oude.edu.vn

tienichkcq.oude.edu.vn

Sau khi trình duyệt web đã tải trang web đầy đủ, sinh viên sẽ thấy giao diện trang chủ như sau:

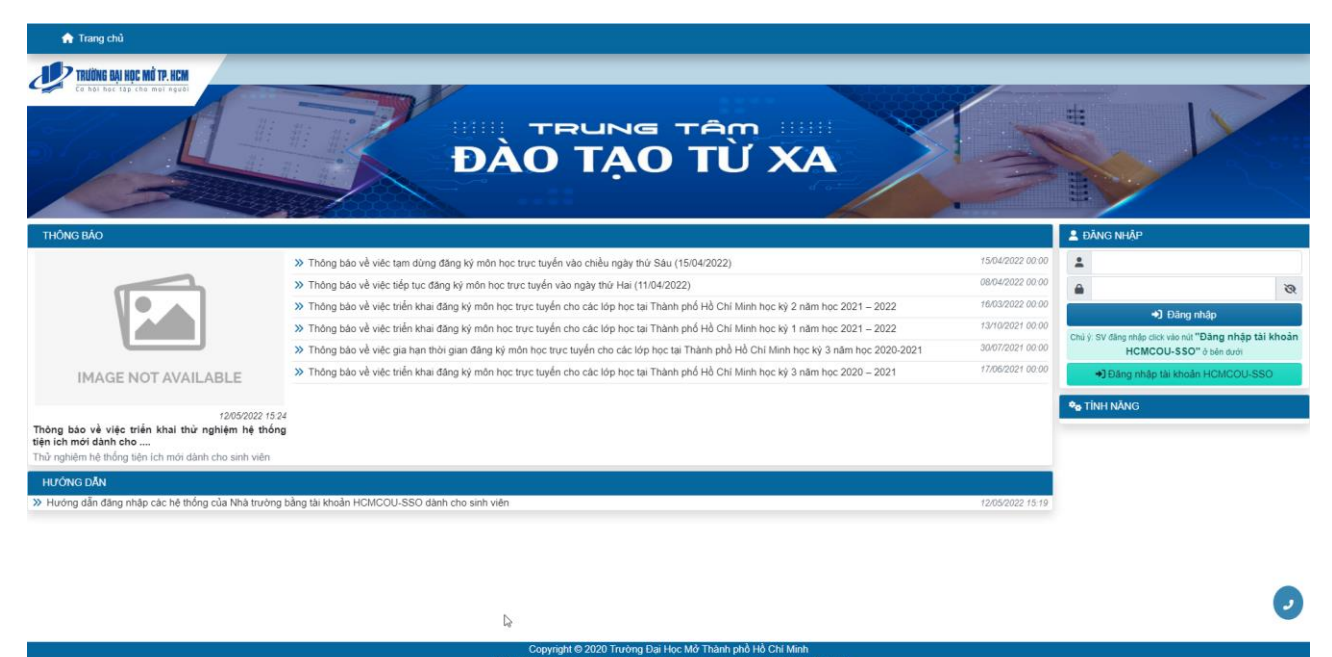

Bước 2: Sinh viên chọn "Đăng nhập tài khoản HCMCOU-SSO":

Đăng nhập tài khoản HCMCOU-SSO

**Bước 3:** Sinh viên chọn "Sinh viên (Đào tạo từ xa và Vừa làm vừa học-Đào tạo trực tuyến) - NEW"

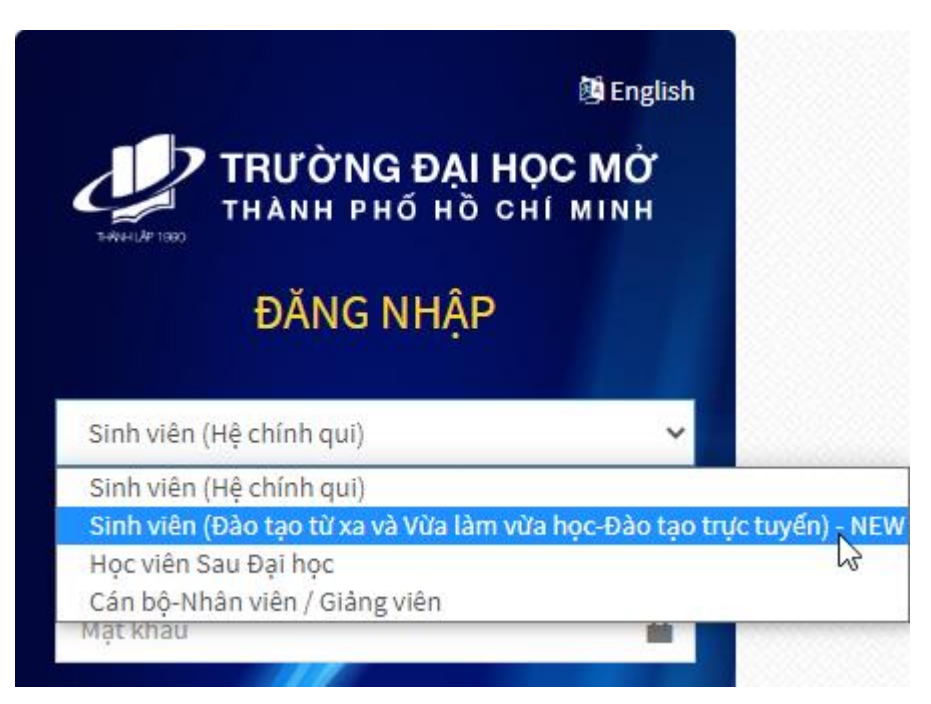

**Bước 4:** Sinh viên nhập mã sinh viên và mật khẩu tương ứng vào các ô "Tài khoản (**1**)" và "Mật khẩu (**1**)"

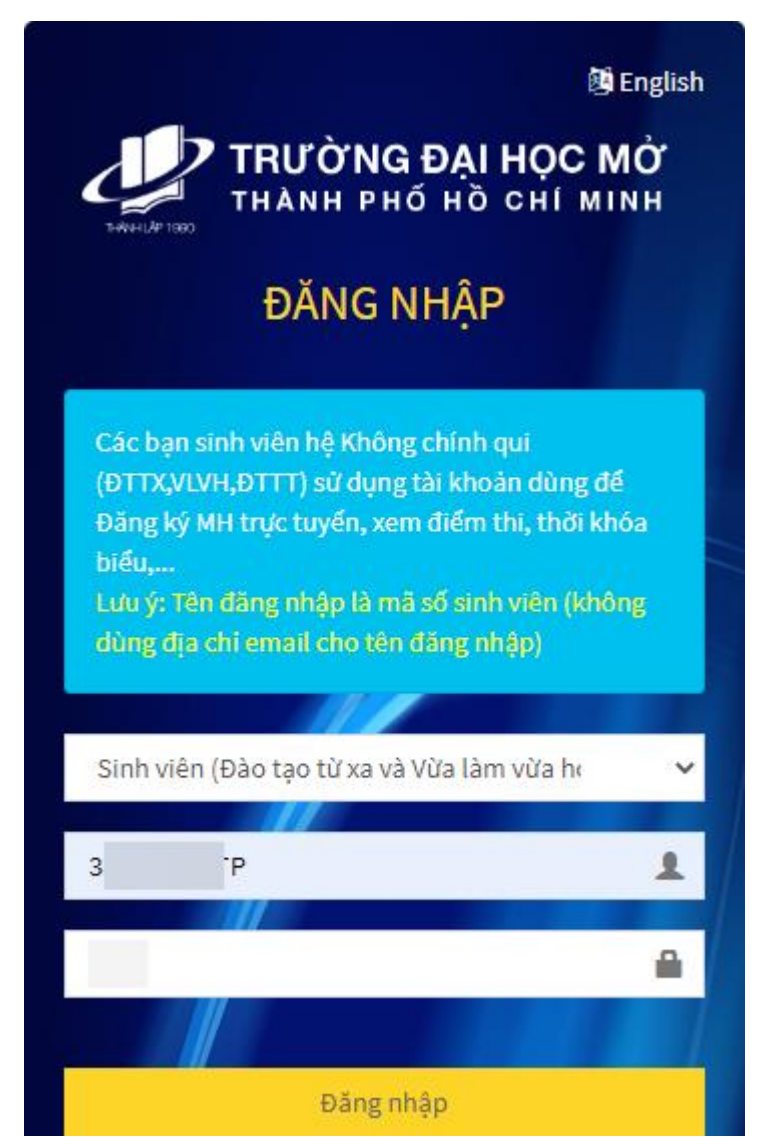

Trong đó, thông tin đăng nhập của tài khoản HCMCOU-SSO dành cho sinh viên được qui định như sau:

- Về tên đăng nhập: tên đăng nhập là mã số sinh viên
- Về mật khẩu: mật khẩu được qui ước như sau

Nếu sinh viên có đầy đủ ngày tháng năm sinh, mật khẩu sẽ là <hai chữ số ngày><hai chữ số tháng><hai chữ số cuối của năm sinh>. Ví dụ: sinh viên có ngày tháng năm sinh là 11/05/2000 thì mật khẩu sẽ tương ứng là 110500;

Nếu sinh viên chỉ có tháng và năm sinh, mật khẩu sẽ là ><hai chữ số tháng><hai chữ số cuối của năm sinh>. Ví dụ: sinh viên có ngày tháng năm sinh là 07/2000 thì mật khẩu tương ứng là 0700;

Nếu sinh viên chỉ có năm sinh, mật khẩu sẽ là <hai chữ số cuối của năm sinh>. Ví dụ: sinh viên có ngày tháng năm sinh viên 2000 thì mật khẩu tương ứng là 00;

Nếu sinh viên không cung cấp ngày tháng năm sinh cho Nhà trường, mật khẩu sẽ là 6 số 0 (000000).

Bước 5: Sinh viên bấm "Đăng nhập"

**Bước 6:** Sinh viên bấm "Cho phép" tại giao diện "Xác nhận truy cập" để bắt đầu truy cập hệ thống

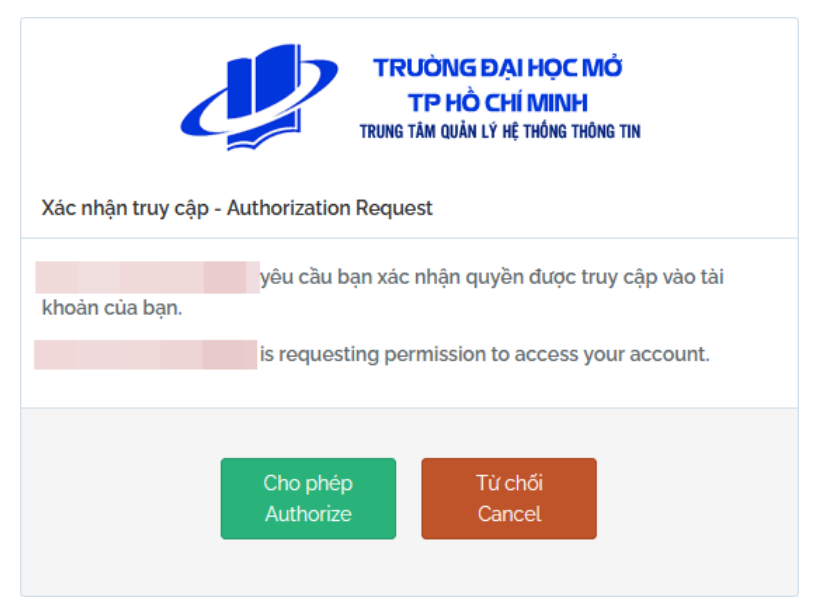

Sau khi đăng nhập thành công, sinh viên sẽ thấy giao diện:

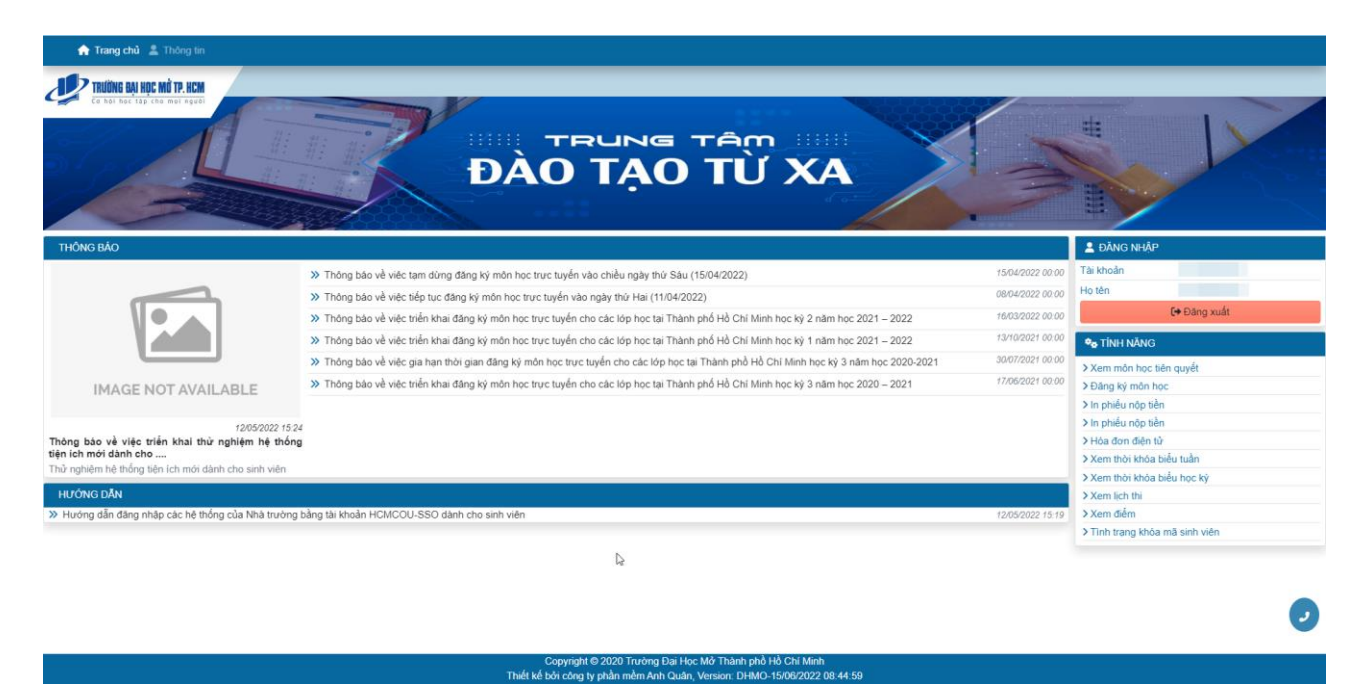

**Bước 7:** Sinh viên sử dụng liên kết > Đăng ký môn học để bắt đầu đăng ký môn học trực tuyến. Sinh viên phải cung cấp địa chỉ nhận học liệu thì hệ thống mới cho phép đăng ký môn học. Nếu sinh viên chưa nhập địa chỉ nhận học liệu, hệ thống sẽ thông báo "Chưa nhập địa chỉ thông tin nhận sách".

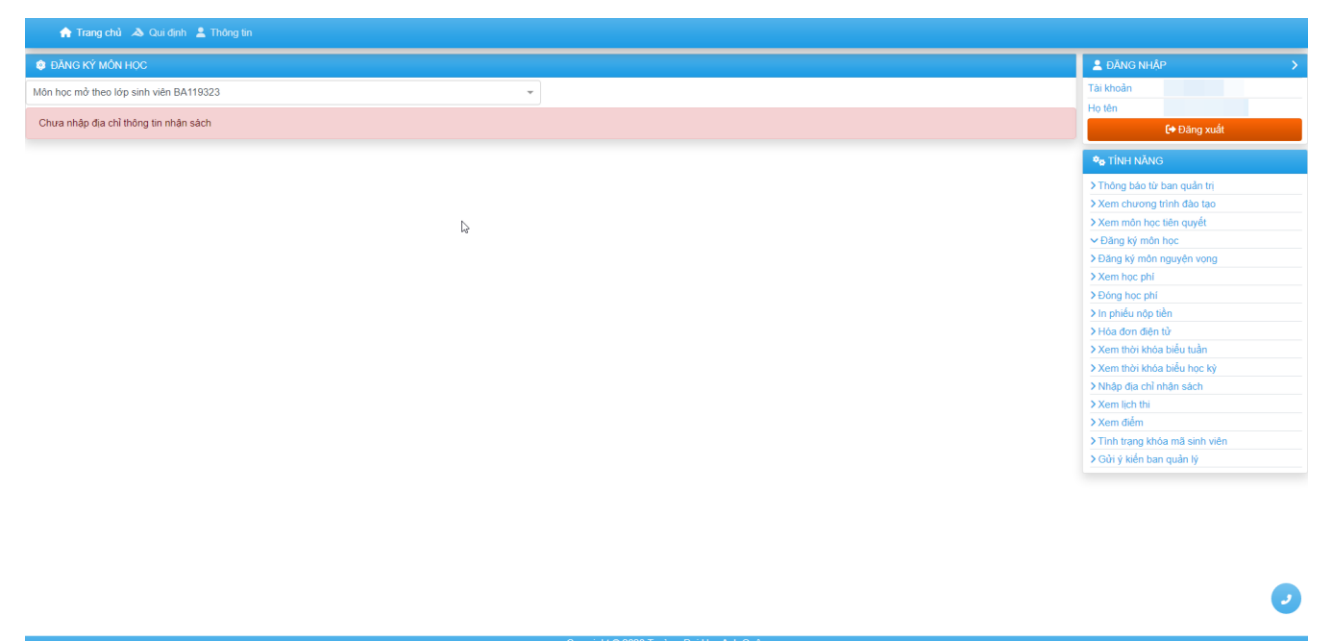

Lúc này, sinh viên sử dụng liên kết > Nhập địa chỉ nhận sách để nhập địa chỉ nhận học liệu. Các thông tin bắt buộc phải cung cấp là:

- Ít nhất một số điện thoại;
- Số nhà;
- Đường;
- Áp/Khu phố;
- Phường/Xã/Thị trấn;
- Quận/Huyện;

• Tỉnh/Thành phố.

Ngoài ra:

- Số phòng (không bắt buộc);
- Tòa nhà (không bắt buộc).

Là dành cho địa chỉ ở chung cư hoặc tòa nhà chung.

| 🛖 Trang chủ 🔉 Qui dịnh 💄 Thông tin                      |                                                                             |                                                                                                    |
|---------------------------------------------------------|-----------------------------------------------------------------------------|----------------------------------------------------------------------------------------------------|
| NHẬP ĐỊA CHÍ NHẬN SÁCH                                  |                                                                             | 🛓 ĐĂNG NHẬP 🔰 🗲                                                                                                    |
| Ho tên người nhận"                                      |                                                                             | Tài khoản<br>Họ tên                                                                                                    |
| Điện thoại 1*                                           | Điện thoại 2                                                                | €+ Đăng xuất                                                                                                    |
| Email 1 Email 1 Số nha* Số nha* Apí khu phố Quán huyện* | Email 2  Email 2  Toa nhà  Tôn dương*  Phường xã*  Tích thanh*  Tích thanh* | Verifier Novics           > Thing bao to' ban quân tri           > Xem churong trihn dào tao           > Xem môn học tên quyết           > Đăng kỳ môn học           > Đăng kỳ môn học tên quyết           > Đăng kỳ môn học tên quyết           > Đăng kỳ môn học tên quyết           > Đăng kỳ môn học tên quyết           > Đăng kỳ môn học tên quyết           > Đăng học phi           > Đông học phi           > Đing hoc phi           > Ding hoc phi           > Ning hoc điện tử           > Xem thời khóa biểu tuần           > Xem thời khóa biểu học kỳ           > Nhôn địểu hòn đạn hỏn |
|                                                         |                                                                             | > Xem lịch thi<br>> Xem điểm<br>> Tình trang khóa mã sinh viên<br>> Gửi ý kiến ban quản lý                                                                                                    |
|                                                         | D <sub>2</sub>                                                              | 0                                                                                                    |

Copyright © 2020 Trường Đại Học Anh Quân Thiết kế bởi công tự phần mềm Anh Quân, Version: DHMO-11/07/2022 13:31:3

Sau khi bấm "Lưu" để hoàn thành việc cung cấp địa chỉ nhận học liệu, sinh viên sử dụng liên kết > Đăng ký môn học để chuyển tiếp đến giao diện đăng ký môn học.

|     | 🟫 Trang cl    | hủ 🔉 Qui định 💄 Thông tin           |       |    |       |               |             |          |                                           |              |                     |                                                                                           |
|-----|---------------|-------------------------------------|-------|----|-------|---------------|-------------|----------|-------------------------------------------|--------------|---------------------|-------------------------------------------------------------------------------------------|
| ٢   | ĐĂNG KÝ MÔ    | ÔN HỌC HỌC KỶ 2 - NĂM HỌC 2021-2022 |       |    |       |               |             |          |                                           |              |                     | 🛓 ĐĂNG NHẬP 💦 🖒                                                                           |
| Mô  | n học mở theo | lớp sinh viên BA119323              |       |    |       | -             |             |          |                                           |              |                     | Tài khoản                                                                                 |
| Dan | h sách môn h  | ọc mở cho đăng ký                   |       |    |       |               |             |          |                                           |              |                     | Họ tên                                                                                    |
|     | Mä MH 🔺       | Tên môn học                         | Nhóm  | Tố | Số TC | Lóp           | Số lượng    | Còn lại  | í Thời khóa biểu                          | Lịch thi     |                     | [↔ Đăng xuât                                                                              |
| ٩   |               |                                     |       |    |       |               |             |          |                                           |              |                     | ♥ø TÍNH NĂNG                                                                              |
|     | ELAW3203      | Luật tố tụng hình sự                | BA101 |    | 2     | BA119323      | 33          | 17       | 04/06/2022, Thứ 7<br>05/06/2022, Chủ nhật | Ca thi 2 ngà | ay 17/06/2022       | <ul> <li>&gt; Thông bảo từ ban quản trị</li> <li>&gt; Xem chương trình đào tạo</li> </ul> |
|     | ELAW3306      | Luật thương mại 1                   | BA101 |    | 3     | BA119323      | 33          | 16       | 21/05/2022, Thứ 7<br>22/05/2022, Chủ nhật | Ca thi 3 ngà | ay 17/07/2022       | > Xem môn học tiên quyết                                                                  |
|     | ELAW4216      | Luật ngân hàng                      | BA101 |    | 2     | BA119323      | 33          | 17       | 18/06/2022, Thứ 7<br>19/06/2022, Chủ nhật | Ca thi 4 ng  | ay 17/07/2022       | Dăng ký môn học     Dăng ký môn nguyện vọng                                               |
|     | GENG0405      | Tiếng Anh nâng cao 1                | 02    |    | 4     | BA119323      | 36          | 36       |                                           |              |                     | > Xem hoc phi                                                                             |
|     | POLI1207      | Lịch sử Đảng Cộng Sản Việt Nam      | BA101 |    | 2     | BA119323      | 33          | 12       |                                           |              |                     | > Đóng học phí                                                                            |
|     |               |                                     |       |    |       |               |             |          |                                           |              |                     | > In phiếu nộp tiền                                                                       |
| Dan | h sách môn h  | ọc đã đăng ký:                      |       |    |       |               |             |          |                                           |              |                     | > Hoa don diện từ                                                                         |
| Xó  | a Mã MH ▲     | Tên môn học                         |       |    | Nb    | ióm tố 🛛 Số T | C           | Lóp      | Ngày đăng ký Trạng thái Th                | ời khóa biểu | Tách phiếu nộp tiền | Vem thời khóa biểu tuan                                                                   |
|     |               |                                     |       |    |       | Không         | tìm thấy dữ | liệu     |                                           |              |                     | > Nhập địa chỉ nhận sách                                                                  |
|     |               |                                     |       |    |       |               |             |          |                                           |              |                     | > Xem lich thi                                                                            |
|     |               |                                     |       |    |       |               |             |          |                                           |              |                     | > Xem điểm                                                                                |
|     |               |                                     |       |    |       |               |             |          |                                           |              |                     | Tinh trạng khóa mã sinh viên                                                              |
|     |               |                                     |       |    |       |               |             |          |                                           |              |                     | > Gửi ý kiến ban quản lý                                                                  |
|     |               | La                                  |       |    |       |               |             |          |                                           |              |                     | 0                                                                                         |
|     |               |                                     |       |    |       | material a    | Сор         | yright © | 2020 Trường Đại Học Anh Quân              |              |                     |                                                                                           |

**Bước 8:** Sinh viên tiến hành đăng ký môn học thông qua danh sách môn học được liệt kê tương ứng với lớp của sinh viên.

Ngoài danh sách môn học được tổ chức theo chương trình đào tạo từng học kỳ, sinh viên có thể đăng ký môn học được tổ chức ở các lớp khác thông qua chức năng *tìm kiếm môn học như sau:* 

Môn học mở theo lớp sinh viên L Môn trong chương trình đào tạo kế hoạch Môn chưa học trong CTĐT kế hoạch Môn sinh viên cần học lại (đã rót) Lọc theo khoa Lọc theo lớp Lọc theo môn học

Trong đó, lựa chọn "Môn học mở theo lớp sinh viên ..." là danh sách những nhóm môn học tổ chức học và thi theo chương trình đào tạo của lớp sinh viên.

Ví dụ: sinh viên chọn "Lọc theo môn học" và gõ tên môn học cần tìm (Phương pháp nghiên cứu luật học), hệ thống sẽ hiển thị danh sách các nhóm môn học được phép đăng ký của môn học Phương pháp nghiên cứu luật học:

| ۵    | ĐĂNG KÝ MÔ                       | N HỌC HỌC KỲ 2 - NĂM HỌC 2021-2022 |       |  |     |            |     |            |                                           |                               |  |
|------|----------------------------------|------------------------------------|-------|--|-----|------------|-----|------------|-------------------------------------------|-------------------------------|--|
| Loc  | theo môn học                     |                                    |       |  |     | Ŧ          | P   | hương pháp | nghiên cứu luật học                       | ·                             |  |
| Dani | Janh sách môn học mở cho đăng ký |                                    |       |  |     |            |     |            |                                           |                               |  |
|      | Lịch thi                         |                                    |       |  |     |            |     |            |                                           |                               |  |
| ۹    |                                  |                                    |       |  |     |            |     |            |                                           |                               |  |
|      | ELAW2204                         | Phương pháp nghiên cứu luật học    | NT302 |  | 2   | NT320341   | 38  | 6          | 11/06/2022, Thứ 7<br>12/06/2022, Chủ nhật | Ca thi 2 ngày 24/07/2022      |  |
|      | ELAW2204                         | Phương pháp nghiên cứu luật học    | DH304 |  | 2   | DH320341   | 300 | 268        | 04/06/2022, Thứ 7<br>05/06/2022, Chủ nhật | Ca thi 2 ngày 24/07/2022      |  |
|      | ELAW2204                         | Phương pháp nghiên cứu luật học    | BR102 |  | 2   | BR120341   | 30  | 0          | 14/05/2022, Thứ 7<br>15/05/2022, Chủ nhật | Ca thi 1 ngày 16/07/2022      |  |
|      | ELAW2204                         | Phương pháp nghiên cứu luật học    | B1    |  | 2   | _THILAIVL1 | 300 | 300        |                                           |                               |  |
|      | ELAW2204                         | Phương pháp nghiên cứu luật học    | A1    |  | 2   | _THILAITX1 | 300 | 300        |                                           |                               |  |
|      |                                  |                                    |       |  |     |            |     |            |                                           |                               |  |
| Dani | n sách môn họ                    | ọc đã đăng ký:                     |       |  |     |            |     |            |                                           |                               |  |
| Xóa  | Mã MH ▲                          | Tên môn học                        |       |  | Nhć | om tố Số T |     | Lớp        | Ngày đăng ký Trạng thái Thời              | khóa biểu Tách phiếu nộp tiền |  |

Nếu sinh viên muốn tiếp tục tiềm kiếm môn học khác, sinh viên chỉ cần đặt con trỏ chuột vào ô tên môn học và tiếp tục gõ môn học cần tìm mà không cần phải xóa nội dung đang có:

| ۵                                     | ĐĂNG KÝ MÔ                      | N HỌC HỌC KỲ 2 - NĂM HỌC 2021-2022 |       |  |     |            |         |        |                 |                                           |                               |  |  |  |
|---------------------------------------|---------------------------------|------------------------------------|-------|--|-----|------------|---------|--------|-----------------|-------------------------------------------|-------------------------------|--|--|--|
| Lọc                                   | theo môn học                    |                                    |       |  |     | Ŧ          |         | Luật   | t canh          |                                           | *                             |  |  |  |
| Dank                                  | anh sách môn học mở cho đăng ký |                                    |       |  |     |            |         |        | Luật cạnh tranh |                                           |                               |  |  |  |
| Mã MH ▲ Tên môn học Nhóm Tổ Số TC Lớp |                                 |                                    |       |  |     |            |         | Luật   | cạnh trani      | 1                                         |                               |  |  |  |
| Q                                     |                                 |                                    |       |  |     |            | ľ ľ     | Mã: El | LAW3307         |                                           |                               |  |  |  |
|                                       | ELAW2204                        | Phương pháp nghiên cứu luật học    | NT302 |  | 2   | NT320341   | 3       | 8      | 6               | 11/06/2022, Thứ 7<br>12/06/2022, Chủ nhật | Ca thi 2 ngày 24/07/2022      |  |  |  |
|                                       | ELAW2204                        | Phương pháp nghiên cứu luật học    | DH304 |  | 2   | DH320341   | 30      | 00     | 268             | 04/06/2022, Thứ 7<br>05/06/2022, Chủ nhật | Ca thi 2 ngày 24/07/2022      |  |  |  |
|                                       | ELAW2204                        | Phương pháp nghiên cứu luật học    | BR102 |  | 2   | BR120341   | 3       | 0      | 0               | 14/05/2022, Thứ 7<br>15/05/2022, Chủ nhật | Ca thi 1 ngày 16/07/2022      |  |  |  |
|                                       | ELAW2204                        | Phương pháp nghiên cứu luật học    | B1    |  | 2   | _THILAIVL1 | 30      | 00     | 300             |                                           |                               |  |  |  |
|                                       | ELAW2204                        | Phương pháp nghiên cứu luật học    | A1    |  | 2   | _THILAITX1 | 30      | 00     | 300             |                                           |                               |  |  |  |
|                                       |                                 |                                    |       |  |     |            |         |        |                 |                                           |                               |  |  |  |
| Danh                                  | sách môn họ                     | ọc đã đăng ký:                     |       |  |     |            |         |        |                 |                                           |                               |  |  |  |
| Xóa                                   | Mã MH 🔺                         | Tên môn học                        |       |  | Nhó | m tổ Số T  | C       |        | Lớp             | Ngày đăng ký Trạng thái Thời              | khóa biểu Tách phiếu nộp tiền |  |  |  |
|                                       |                                 |                                    |       |  |     | Không i    | tìm thố | v die  | liêu            |                                           |                               |  |  |  |

Việc thực hiện tìm kiếm thông tin cũng tương tự với chức năng "*Lọc theo khoa*", "*Lọc theo lớp*".

Ngay khi sinh viên chọn môn học cần đăng ký, hệ thống sẽ tự động lưu kết quả đăng ký của sinh viên.

| ٢    | DĂNG KÝ MÔN Học Học Kỳ 2 - NĂM Học 2021-2022 |                                |          |   |         |          |                                       |      |                                           |                |                          |  |  |
|------|----------------------------------------------|--------------------------------|----------|---|---------|----------|---------------------------------------|------|-------------------------------------------|----------------|--------------------------|--|--|
| Môr  | Môn học mở theo lớp sinh viên BA119323 🔹     |                                |          |   |         |          |                                       |      |                                           |                |                          |  |  |
| Danl | Danh sách môn học mở cho đăng ký             |                                |          |   |         |          |                                       |      |                                           |                |                          |  |  |
|      | Mã MH 🔺                                      |                                | Lịch thi |   |         |          |                                       |      |                                           |                |                          |  |  |
| Q    |                                              |                                |          |   |         |          |                                       |      |                                           |                |                          |  |  |
|      | ELAW3203                                     | Luật tố tụng hình sự           | BA101    |   | 2       | BA119323 | 33                                    | 16   | 04/06/2022, Thứ 7<br>05/06/2022, Chủ nhật | Ca thi 2 n     | Ca thi 2 ngày 17/06/2022 |  |  |
|      | ELAW3306                                     | Luật thương mại 1              | BA101    |   | 3       | BA119323 | 33                                    | 15   | 21/05/2022, Thứ 7<br>22/05/2022, Chủ nhật | Ca thi 3 n     | Ca thi 3 ngày 17/07/2022 |  |  |
|      | ELAW4216                                     | Luật ngân hàng                 | BA101    |   | 2       | BA119323 | 33                                    | 17   | 18/06/2022, Thứ 7<br>19/06/2022, Chủ nhật |                | a thi 4 ngày 17/07/2022  |  |  |
|      | GENG0405                                     | Tiếng Anh nâng cao 1           | 02       |   | 4       | BA119323 | 36                                    | 36   |                                           |                |                          |  |  |
|      | POLI1207                                     | Lịch sử Đảng Cộng Sản Việt Nam | BA101    |   | 2       | BA119323 | 33                                    | 12   |                                           |                |                          |  |  |
| Danl | n sách môn họ                                | c đã đăng ký: 2 môn, 5 tín chỉ |          |   |         |          |                                       |      |                                           |                |                          |  |  |
| Xóa  | Mã MH ▲                                      | Tên môn học                    |          | N | lhóm tổ | Số TC    | L                                     | q¢   | Ngày đăng ký Trạng thái                   | Thời khóa biểu | Tách phiếu nộp tiền      |  |  |
| ×    | ELAW3203                                     | Luật tố tụng hình sự           |          |   | BA101   | 2        | BA119323                              |      | 11/07/2022 16:08:51                       | :=             | -                        |  |  |
| ×    | ELAW3306                                     | Luật thương mại 1              |          |   | BA101   | 3        | BA11                                  | 9323 | 11/07/2022 16:09:01                       | :=             | •                        |  |  |
|      |                                              |                                |          |   |         |          | ► Xuất phiếu đăng ký 🗈 Lưu tách phiếu |      |                                           |                |                          |  |  |

Giao diện kết quả đăng ký môn học của sinh viên:

| Dann | i sach mon hộc đã dàng kỳ. 2 môn, 5 ún chỉ |                      |         |       |          |                     |            |                  |                        |  |  |  |
|------|--------------------------------------------|----------------------|---------|-------|----------|---------------------|------------|------------------|------------------------|--|--|--|
| Xóa  | Mã MH ▲                                    | Tên môn học          | Nhóm tổ | Số TC | Lớp      | Ngày đăng ký        | Trạng thái | Thời khóa biểu   | Tách phiếu nộp tiền    |  |  |  |
| ×    | ELAW3203                                   | Luật tố tụng hình sự | BA101   | 2     | BA119323 | 11/07/2022 16:08:51 |            | :=               | •                      |  |  |  |
| ×    | ELAW3306                                   | Luật thương mại 1    | BA101   | 3     | BA119323 | 11/07/2022 16:09:01 |            | :=               | -                      |  |  |  |
|      |                                            |                      |         |       |          |                     |            | 🕒 Xuất phiếu đăn | ng ký 🔀 Lưu tách phiếu |  |  |  |

Để xóa kết quả đăng ký, sinh viên bấm chuột vào dấu "x" tại cột "Xóa" trên giao diện kết quả đăng ký môn học của sinh viên. Lúc này, hệ thống cũng tự động lưu kết quả đăng ký còn lại.

Nếu cột "Trạng thái" ghi nhận "Đã khóa" hoặc ngoài thời gian cho phép đăng ký môn học trực tuyến, sinh viên sẽ không thể xóa môn học.

# 1.3. TÁCH PHIẾU NỘP TIỀN

Để tách phiếu nộp tiền, sinh viên thực hiện như sau:

**Bước 1:** Sinh viên truy cập liên kết > Đăng ký môn học để xem kết quả đăng ký môn học

**Bước 2:** Trên giao diện kết quả đăng ký môn học, tại cột "Tách phiếu nộp tiền", sinh viên chọn số thứ tự giống nhau cho các nhóm môn học đã đăng ký để gộp chung về một phiếu nộp tiền

| Danh | nh sách môn học đã đăng kỳ: 4 môn, 11 tín chỉ |                                |         |       |          |                     |            |                |      |                  |  |  |
|------|-----------------------------------------------|--------------------------------|---------|-------|----------|---------------------|------------|----------------|------|------------------|--|--|
| Xóa  | Mã MH ▲                                       | Tên môn học                    | Nhóm tố | Số TC | Lớp      | Ngày đăng ký        | Trạng thái | Thời khóa biểu | Tách | phiếu nộp tiền   |  |  |
| ×    | ELAW3203                                      | Luật tố tụng hình sự           | BA101   | 2     | BA119323 | 11/07/2022 16:08:51 |            | :=             | 1    | -                |  |  |
| ×    | ELAW3306                                      | Luật thương mại 1              | BA101   | 3     | BA119323 | 11/07/2022 16:09:01 |            | :=             | 1    | •                |  |  |
| ×    | GENG0405                                      | Tiếng Anh nâng cao 1           | 02      | 4     | BA119323 | 11/07/2022 16:17:55 |            | ≔              | 2    | •                |  |  |
| ×    | POLI1207                                      | Lịch sử Đảng Cộng Sản Việt Nam | BA101   | 2     | BA119323 | 11/07/2022 16:17:57 |            | :=             | 3    | -                |  |  |
|      |                                               |                                |         |       |          |                     |            |                |      | 🗈 Lưu tách phiếu |  |  |

| Tác    | h phiếu nộp tiền |
|--------|------------------|
| 1      | •                |
| 1      | •                |
| 2      | •                |
| 3      | •                |
| ăng ký | 🖪 Lưu tách phiếu |

Trong ảnh minh họa trên, sinh viên đăng ký 4 nhóm môn học, trong đó, hai nhóm môn học đầu tiên được tách thành 1 phiếu, nhóm môn học thứ 3 được tách thành 1 phiếu và nhóm môn học thứ tư được tách thành 1 phiếu.

Sinh viên được tách tối đa 3 phiếu nộp tiền.

Bước 3: Sinh viên bấm "Lưu tách phiếu" để lưu kết quả tách phiếu đã chọn

# 2. IN PHIẾU NỘP TIỀN

# 2.1. YÊU CẦU TIÊN QUYẾT

- a. Sinh viên đã đăng ký môn học;
- b. Đọc kỹ phần mô tả cách thức in phiếu nộp tiền;
- c. Có máy tính kết nối Internet;
- d. Có khả năng sử dụng trình duyệt web.

# 2.2. MÔ TẢ

Sau khoảng thời gian đăng ký môn học, sinh viên sẽ bắt đầu khoảng thời gian in phiếu nộp tiền trực tuyến (nếu được phép đăng nhập ngoài thời gian đăng ký môn học trực tuyến). Để in phiếu nộp tiền trực tuyến, sinh viên cần thực hiện các bước sau:

**Bước 1:** Sinh viên sử dụng trình duyệt web (Firefox, Google Chrome, Opera, ...) thực hiện thao tác đăng nhập tại địa chỉ tienichkcq.oude.edu.vn

#### tienichkcq.oude.edu.vn

Sau khi trình duyệt web đã tải trang web đầy đủ, sinh viên sẽ thấy giao diện trang chủ như sau:

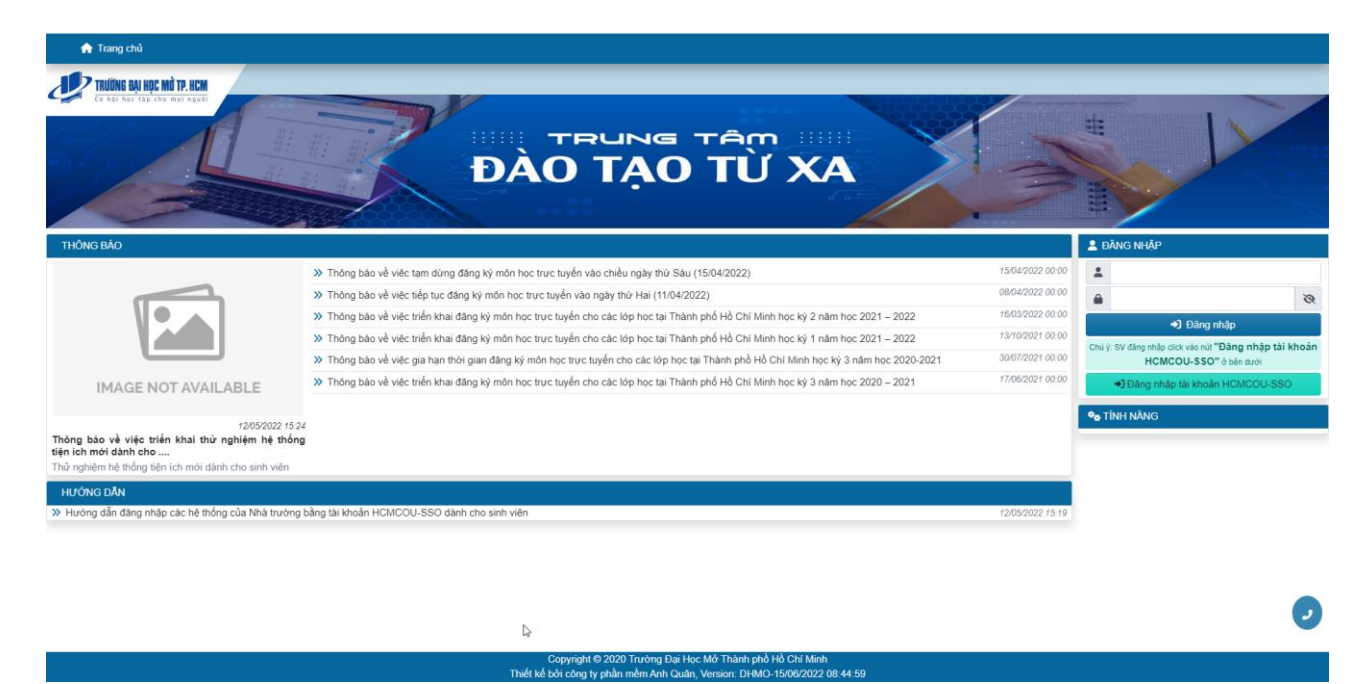

**Bước 2:** Sinh viên tiến hành đăng nhập theo hướng dẫn từ *Bước 2 của Mục 1.2.* Sau khi đăng nhập thành công, sinh viên sẽ thấy giao diện:

| 🏫 Trang chủ 💄 Thông lin                                                      |                                                                                                    |                  |                                                    |
|------------------------------------------------------------------------------|----------------------------------------------------------------------------------------------------|------------------|----------------------------------------------------|
|                                                                              | TRUNG TÂM<br>ĐÀO TẠO TỪ XA                                                                                                    | M                |                                                    |
| THÔNG BÁO                                                                    |                                                                                                    |                  | 💄 ĐĂNG NHẬP                                        |
|                                                                              | >> Thông báo về việc tạm dùng đăng ký môn học trực tuyến vào chiều ngày thứ Sáu (15/04/2022)                                           | 15/04/2022 00:00 | Tài khoản                                          |
|                                                                              | >> Thông báo về việc tiếp tục đăng kỳ môn học trực tuyển vào ngày thứ Hai (11/04/2022)                                                 | 08/04/2022 00:00 | Hotên                                              |
|                                                                              | » Thông bảo về việc triển khai đăng kỳ môn học trực tuyến cho các lóp học tại Thành phố Hồ Chí Minh học kỳ 2 năm học 2021 – 2022       | 16/03/2022 00.00 | €+ Đãng xuất                                       |
|                                                                              | » Thông bảo về việc triển khai đăng kỳ môn học trực tuyến cho các lớp học tại Thành phố Hồ Chí Minh học kỳ 1 năm học 2021 – 2022       | 13/10/2021 00:00 | ♣ TÎNH NĂNG                                        |
|                                                                              | >> Thông bảo về việc gia hạn thời gian đăng ký môn học trực tuyển cho các lớp học tại Thành phố Hồ Chi Minh học kỳ 3 năm học 2020-2021 | 30/07/2021 00:00 | Yam môn học tiên quyết                             |
| IMAGE NOT AVAILABLE                                                          | >> Thông bảo về việc triển khai đáng ký môn học trực tuyển cho các lớp học tại Thành phố Hồ Chí Minh học kỳ 3 năm học 2020 – 2021      | 17/05/2021 00:00 | > Đảng ký môn học                                  |
| IMAGE NOT AVAILABLE                                                          |                                                                                                    |                  | > In phiếu nộp tiền                                |
| 12/05/2022 15:24                                                             |                                                                                                    |                  | > In phiếu nộp tiền                                |
| Thông bảo về việc triển khai thử nghiệm hệ thống                             |                                                                                                    |                  | > Hóa đơn điện từ                                  |
| tiện ich mới danh cho<br>Thứ nghiêm hệ thống tiên ích mới dành cho sinh viên |                                                                                                    |                  | Xem thời khóa biểu tuần                            |
|                                                                              |                                                                                                    |                  | > Xem thời khóa biểu học kỳ                        |
| HƯƠNG DAN                                                                    |                                                                                                    |                  | > Xem lich thi                                     |
| Hương dân đàng nhập các hệ thông của Nhà trường t                            | ang tai khoan HCMCOU-SSO danh cho sinh viên                                                                                            | 12/05/2022 15:19 | Xem diem     Xinh trans khôn mô ninh viên          |
|                                                                              | Þ                                                                                                    |                  | <ul> <li>Frem ogengenseer met anne VICH</li> </ul> |

| G IN PHIÉU NỘP TIÊN |             |              |             |          |           |  |  |  |  |  |  |
|---------------------|-------------|--------------|-------------|----------|-----------|--|--|--|--|--|--|
| Niên học học kỳ     | Số chứng từ | Ngày thu chi | Số tiền thu | Số phiếu | Phải thu  |  |  |  |  |  |  |
| 20212               |             |              | 0           | 1111202  | 2,310,000 |  |  |  |  |  |  |
| 20211               |             |              | 0           | 00182563 | 660,000   |  |  |  |  |  |  |
| 20211               | 212NN10018  | 15/03/2022   | 2,640,000   | 1109614  | 2,640,000 |  |  |  |  |  |  |
| 20203               |             |              | 0           | 00182211 | 990,000   |  |  |  |  |  |  |
| 20203               | 212NN10062  | 13/01/2022   | 1,650,000   | 1109569  | 1,650,000 |  |  |  |  |  |  |
| 20202               | 212NN10071  | 13/01/2022   | 2,970,000   | 769162   | 2,970,000 |  |  |  |  |  |  |
| 20201               | 202N02629   | 25/03/2021   | 4,950,000   | 1069535  | 4,950,000 |  |  |  |  |  |  |
| 20193               | 193N22203   | 27/10/2020   | 2,640,000   | 1056271  | 2,640,000 |  |  |  |  |  |  |

2.310.000 1111202 20212 20211 0 00182563 660,000 20211 212NN10018 15/03/2022 2,640,000 1109614 2,640,000 20203 0 00182211 990 000 20203 212NN10062 13/01/2022 1,650,000 1109569 1,650,000 20202 212NN10071 13/01/2022 2,970,000 769162 2,970,000 0 20201 25/03/2021 202N02629 4,950,000 1069535 4,950,000 20193 193N22203 27/10/2020 2,640,000 1056271 2,640,000 🖶 Ngân hàng BIDV 🛛 🖶 Ngân hàng Đông Á 🖶 Ngân hàng Nam Á 🛛 🖶 Ngân hàng Nông Nghiệp ≕ |< < 1 of 1 > >| ● :: 0 0 0 0 = + auto Mẫu số 10A. - I.N.H.II **LIÊN 1** Chứng từ thu tiến NGÂN HÀNG NÔNG NGHIỆP VÀ PTNI GIẤY NỘP TIỀN Số:..... NỘP ĐỂ GHI VÀO TÀI KHOÁN năm 2022 tháng 07 Ngày 11 Naười nôp Nguyễn Quốc Dân (321930001BA) BA119323 Khoa: Lớp: Hình thức: Đào tạo từ xa Khóa: CÓ Tài khoản Người nhận: Trường Đại học Mở Tp.HCM ső 1900 201 031 556 Địa chỉ: NN No và PTNT - CN Trung tâm Sài Gòn - ĐT: (028) 3930374 NỘI DUNG NỘP SỐ TIỀN Đóng học phí Học kỳ 2 Năm học 2021-2022 Mã học kỳ: 212 - MSSV: 321930001BA - Số phiếu: 1111202 - Nguyễn Quốc Dân BA101-ELAW3203 BA101-ELAW3306 BA101-ELAW4216 2,310,000,00 Giảm: 0.00 Tổng tiền bằng chữ: Hai triệu ba trăm mười nghìn đồng chẵn 2,310,000.00 Công: NGƯỜI NỘP TIỀN τΗὑ ΟυΫ SỐ PHU KIẾM SOÁT TRƯỞNG NGÂN HÀNG

Các chức năng trên thanh công cụ in phiếu nộp tiền:

- 📕 : hiển thị giao diện thu nhỏ của (các) trang phiếu nộp tiền
- I < < 1 of 1 > > : duyệt các trang của phiếu nộp tiền
- • + auto · : phóng to/thu nhỏ phiếu nộp tiền
- • : chế độ di chuyển phiếu nộp tiền
- C: xoay phiếu nộp tiền 90 độ sang phải
- 2: xoay phiếu nộp tiền 90 độ sang trái
- 🔤: in phiếu nộp tiền trực tiếp trên trình duyệt
- Lải phiếu nộp tiền về thiết bị ở định dạng \*.pdf

**Ghi chú**: nếu sinh viên đã đóng tiền thì không thể in lại phiếu nộp tiền đã hoàn tất học phí. Hệ thống sẽ thông báo "Không có dữ liệu để in".

| o in phiéu nôp tiên                                                                 |             |              |             |          |           |  |  |  |  |  |
|-------------------------------------------------------------------------------------|-------------|--------------|-------------|----------|-----------|--|--|--|--|--|
| Niên học học kỳ                                                                     | Số chứng từ | Ngày thu chi | Số tiền thu | Số phiếu | Phải thu  |  |  |  |  |  |
| 20213                                                                               | 212NN07314  | 23/06/2022   | 5,760,000   | 00185959 | 5,760,000 |  |  |  |  |  |
| 🖶 Ngân hàng BIDV 🛛 🖶 Ngân hàng Đông Á 🗋 🖶 Ngân hàng Nam Á 🗋 🖶 Ngân hàng Nông Nghiệp |             |              |             |          |           |  |  |  |  |  |
| Không có đữ liệu để in.                                                             |             |              |             |          |           |  |  |  |  |  |

# 3. CÁCH THỨC ĐÓNG TIỀN

# 3.1. ĐÓNG TIỀN TRỰC TIẾP TRONG KHUÔN VIÊN TRƯỜNG

**Yêu cầu tiên quyết:** Sinh viên phải có thông tin nộp tiền trên phiếu nộp tiền (mẫu in phiếu nộp tiền của **Ngân hàng Nông nghiệp và Phát triển Nông thôn**, sinh viên xem cách in phiếu nộp tiền tại mục 2) bao gồm:

- Mã số sinh viên
- Tên sinh viên
- Số phiếu
- Học kỳ nộp học phí (Ví dụ: học kỳ 2 năm học 2015 2016)

| NGÂN HÀNG NÔNG NGHIỆP VÀ PTNT         GIẤY NỘP TIỀN         Số: |                          |                        |                    |          |            | Mẫu số 10A I.N.H.II<br>LIÊN 1<br>Chứng từ<br>thu tiên |  |  |
|-----------------------------------------------------------------|--------------------------|------------------------|--------------------|----------|------------|-------------------------------------------------------|--|--|
|                                                                 | ~                        | Ngày                   | 11 tháng 07 r      | iăm 2022 |            |                                                       |  |  |
| Người nộp:                                                      | Nguyễn Quốc Dân          | (321930001BA)          |                    |          | Loại N.V   | КНТК                                                  |  |  |
| Khoa:                                                           | Luật                     |                        | Lớp:               | BA119323 |            | ,                                                     |  |  |
| Hình thức:                                                      | Đào tạo từ xa            |                        | Khóa:              | 2019     | Tài khoản  | CO                                                    |  |  |
| Người nhận:                                                     | Trường Đại học M         | lở Tp.HCM              |                    |          | số 1900 20 | 1 031 556                                             |  |  |
| Địa chi: NN                                                     | l No và PTNT - CN Tru    | ng tâm Sài Gòn - ĐT: ( | (028) 39303747     |          |            | 1051550                                               |  |  |
| Đóng học phí Hợ                                                 | x kỳ 2 Năm học 2021-20   | S                      | Ő TIÈN             |          |            |                                                       |  |  |
| Mã học kỳ: 21                                                   | 2 - MSSV: 32193000       | 1BA - Số phiếu: 111    | 1202 - Nguyễn Quốc | Dân      |            |                                                       |  |  |
| ELAW3203-BA10                                                   | 1 ELAW4216-BA101 EL4     | AW3306-BA101           |                    |          |            | 2,310,000.00                                          |  |  |
|                                                                 |                          |                        |                    |          |            | Giảm: 0.00                                            |  |  |
| Tống tiền bằng (                                                | chữ: Hai triệu ba trăm n | nười nghìn đồng chẵn.  |                    | Cộng:    |            | 2,310,000.00                                          |  |  |
| NGƯỜI NỘ                                                        | P TIỀN                   | ΤΗὑ QUỸ                | SỐ PHỤ             | KI       | ĚM SOÁT    | TRƯỞNG NGÂN HÀNG                                      |  |  |

Sinh viên thanh toán học phí tại Phòng Giao dịch của Ngân hàng Nông nghiệp và Phát triển Nông thôn trong khuôn viên của Nhà Trường tại 97 Võ Văn Tần, phường Võ Thị Sáu, quận 3, Thành phố Hồ Chí Minh;

hoặc Bộ phận thu tiền - Phòng Tài chính – Kế toán (P.009) của Nhà Trường tại 97 Võ Văn Tần, phường Võ Thị Sáu, quận 3, Thành phố Hồ Chí Minh.

# 3.2. ĐÓNG TIỀN TẠI QUẦY GIAO DỊCH CỦA NGÂN HÀNG NÔNG NGHIỆP (AGRIBANK) TRÊN CẢ NƯỚC (BILL PAYMENT)

**Yêu cầu tiên quyết:** Sinh viên phải có thông tin nộp tiền trên phiếu nộp tiền (mẫu in phiếu nộp tiền của **Ngân hàng Nông nghiệp và Phát triển Nông thôn**, sinh viên xem cách in phiếu nộp tiền tại mục 2) bao gồm:

• Mã số sinh viên

- Tên sinh viên
- Số phiếu
- Học kỳ nộp học phí (Ví dụ: học kỳ 2 năm học 2015 2016)

| NGÂN HÀNG<br>   | I NÔNG NGHIỆP VÀ         | PTNT                   | <b>SIẤY NỘP T</b><br>IÔP ĐẾ GHI VÀO TÀI | <b>TÌÈN</b> ₅õ∺<br>ĸhoản | Mẫu số 10A I.N.H.<br>LIÊN 1<br>Chứng từ<br>thu tiên |                  |  |
|-----------------|--------------------------|------------------------|-----------------------------------------|--------------------------|-----------------------------------------------------|------------------|--|
|                 |                          | Ngày                   | 11 tháng 07                             | năm 2022                 |                                                     |                  |  |
| Người nộp:      | Nguyễn Quốc Dâr          | (321930001BA)          |                                         |                          | Loai N.V                                            | КНТК             |  |
| Khoa:           | Luật                     |                        | Lớp:                                    | BA119323                 |                                                     |                  |  |
| Hình thức:      | Đào tạo từ xa            |                        | Khóa:                                   | 2019                     | Tài khoản                                           | CÓ               |  |
| Người nhận:     | Trường Đại học M         | lở Tp.HCM              |                                         |                          | 56 1000 20                                          | 01 031 556       |  |
| Địa chi: NN     | No và PTNT - CN Tru      | ng tâm Sài Gòn - ĐT: ( | 028) 39303747                           |                          | 30 1900 20                                          | 51 051 550       |  |
|                 |                          | S                      | Ő TIỀN                                  |                          |                                                     |                  |  |
| Đóng học phí Hợ | pc kỳ 2 Năm học 2021-20  | _                      | đ                                       |                          |                                                     |                  |  |
| Ma học ký: 21   | 2 - MSSV: 32193000       | 01BA - So phieu: 1113  | 202 - Nguyên Quốc                       | Dan                      |                                                     | 0.010.000.00     |  |
| ELAWS205-BAID   | 1 EDAW4210-DA101 ED      | RW3306-BA101           |                                         |                          |                                                     | 2,310,000.00     |  |
|                 |                          |                        |                                         |                          |                                                     | Giảm: 0.00       |  |
| Tổng tiên bằng  | chữ: Hai triệu ba trăm r | nười nghìn đồng chẵn.  |                                         | Cộng:                    |                                                     | 2,310,000.00     |  |
| NGƯỜI NỘ        | P TIÊN                   | ΤΗὑ QUỸ                | SỐ PHỤ                                  | KI                       | ĚM SOÁT                                             | TRƯỜNG NGÂN HÀNG |  |

Sau khi đã có thông tin đóng học phí, sinh viên thực hiện như sau:

Bước 1: Sinh viên/Người thân đến các điểm giao dịch của Agribank trên toàn quốc

**Bước 2:** Sinh viên/Người thân đề nghị nộp tiền học phí cho sinh viên của Trường Đại Học Mở Thành phố Hồ Chí Minh qua hệ thống Bill Payment (tại quầy giao dịch)

Bước 3: Giao dịch viên của ngân hàng tiến hành truy vấn thông tin học phí của sinh viên

**Bước 4:** Giao dịch viên thu tiền theo hình thức ủy nhiệm chi tài khoản hoặc tiền mặt

Ghi chú:

- Sinh viên được miễn phí giao dịch khi đóng học phí tại điểm giao dịch sau:
  - Tại Hội sở Agribank Chi nhánh Trung Tâm Sài Gòn, địa chỉ: 28-30-32 Mạc Thị Bưởi, phường Bến Nghé, quận 1, Thành phố Hồ Chí Minh;
  - Tại Phòng giao dịch Hòa Hưng trực thuộc Agribank Chi nhánh Trung Tâm Sài Gòn, địa chỉ: 45AB Pasteur, phường Nguyễn Thái Bình, quận 1, Thành phố Hồ Chí Minh;
  - Tại Phòng giao dịch Trung Tâm Số 1 trực thuộc Agribank Chi nhánh Trung Tâm Sài Gòn, địa chỉ: 178-180 Lê Thánh Tôn, phường Bến Nghé, Quận 1, Thành phố Hồ Chí Minh;
  - Tại Quầy Giao dịch ngân hàng Agribank tại tầng trệt 97 Võ Văn Tần, phường Võ Thị Sáu, quận 3, Thành phố Hồ Chí Minh
- Ngoài những điểm giao dịch trên:
  - Đối với chi nhánh Agribank trên địa bàn Thành phố Hồ Chí Minh: mức phí 3.300 đồng/lần giao dịch;

 Đối với chi nhánh Agribank ngoài địa bàn Thành phố Hồ Chí Minh: mức phí 5.500 đồng/lần giao dịch.

## 3.3. THANH TOÁN HỌC PHÍ THÔNG QUA DỊCH VỤ E-MOBILE BANKING CỦA NGÂN HÀNG NÔNG NGHIỆP (AGRIBBANK)

# Yêu cầu tiên quyết:

- Sinh viên phải đăng ký dịch vụ E-Mobile banking của ngân hàng Nông nghiệp
- Sinh viên đã cài đặt ứng dụng E-Mobile banking (trên App Store hoặc Google Play) của ngân hàng Nông nghiệp trên thiết bị dùng để thanh toán học phí
- Thiết bị dùng để thanh toán phải có kết nối Internet

Để thanh toán học phí, sinh viên thực hiện như sau:

Bước 1: Sinh viên chọn "Thanh toán hóa đơn"

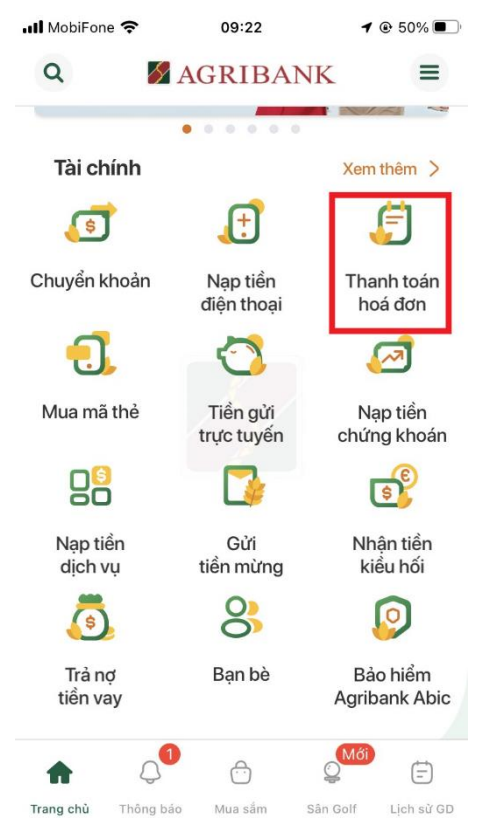

Bước 2: Sinh viên chọn "Nộp tiền học phí"

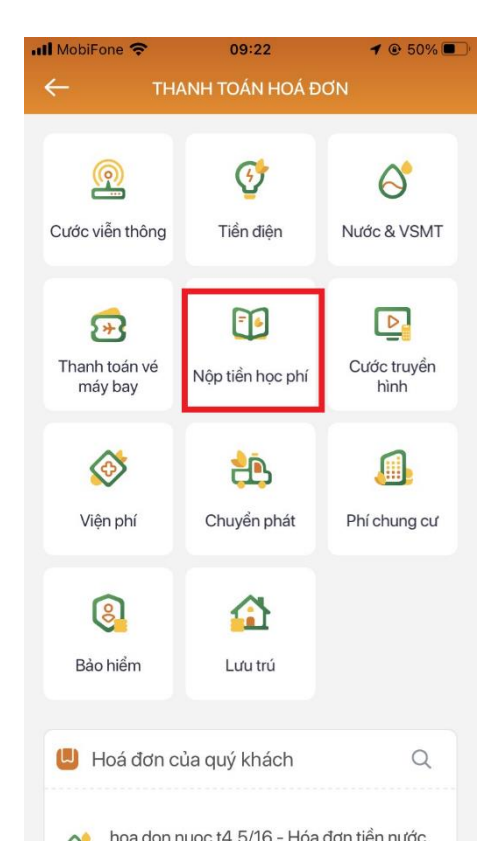

**Bước 3:** Sinh viên chọn "Đại học Mở TP.HCM" tại mục "Trường học" và nhập mã số sinh viên tại mục "Mã tra cứu"

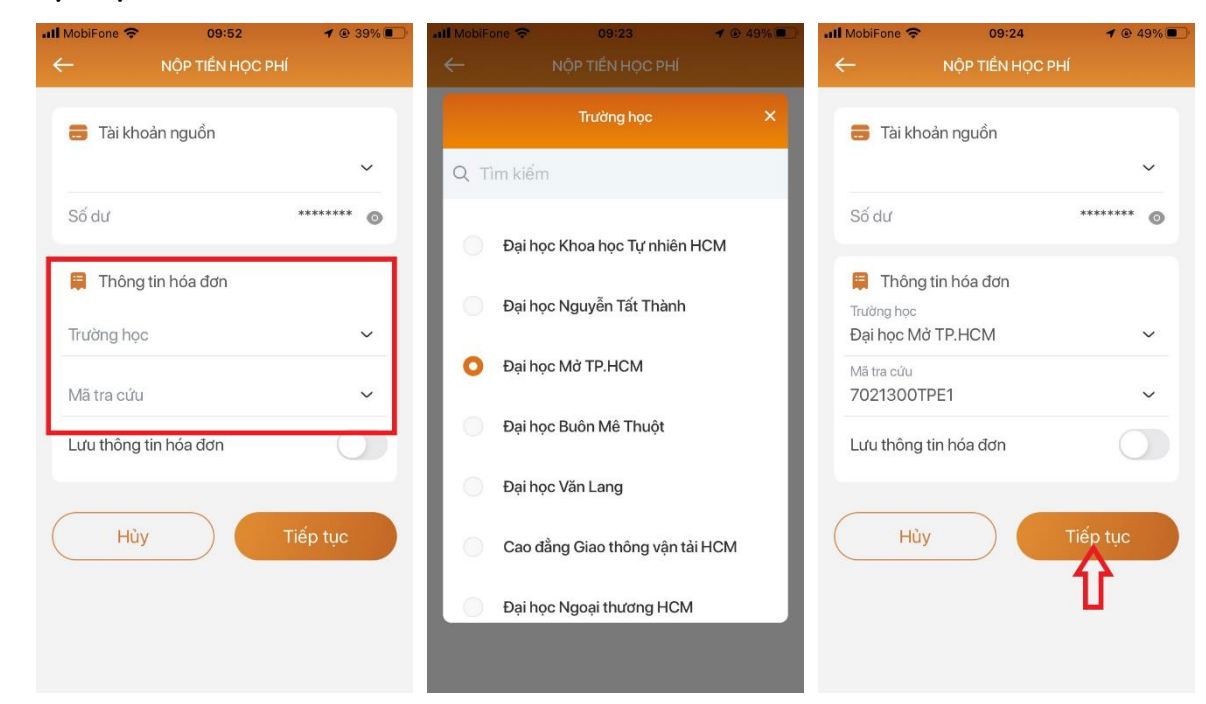

Bước 4: Sinh viên bấm "Tiếp tục" và xem thông tin truy vấn học phí

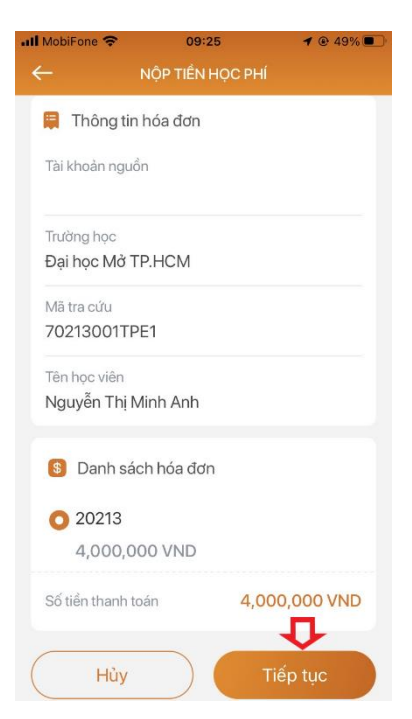

**Bước 5:** Sinh viên chọn mã hóa đơn (mã phiếu nộp tiền) cần thanh toán trong "Danh sách hóa đơn"

**Bước 6:** Sinh viên bấm "Tiếp tục" để thanh toán học phí và kết thúc giao dịch

# 3.4. THANH TOÁN HỌC PHÍ THÔNG QUA DỊCH VỤ INTERNET BANKING CỦA NGÂN HÀNG NÔNG NGHIỆP (AGRIBBANK)

#### Yêu cầu tiên quyết:

- Sinh viên phải đăng ký dịch vụ Internet Banking và đã kích hoạt dịch vụ SMS Banking của ngân hàng Nông nghiệp
- Thiết bị thực hiện thanh toán học phí phải có kết nối Internet

Để thanh toán học phí, sinh viên thực hiện như sau:

**Bước 1:** Sinh viên truy cập ibank.agribank.com.vn

| TRANG CHỦ                           |  |  |  |  |  |  |  |  |
|-------------------------------------|--|--|--|--|--|--|--|--|
| GIAO DỊCH                           |  |  |  |  |  |  |  |  |
| LIÊN HỆ                             |  |  |  |  |  |  |  |  |
| Đăng nhập dịch vụ 🕲                 |  |  |  |  |  |  |  |  |
| Tên đăng nhập<br>Mật khẩu đăng nhập |  |  |  |  |  |  |  |  |
| Mã xác thực                         |  |  |  |  |  |  |  |  |
| 60609                               |  |  |  |  |  |  |  |  |
| Dăng nhập<br>Công cu                |  |  |  |  |  |  |  |  |
| AA                                  |  |  |  |  |  |  |  |  |
| < > û m 6                           |  |  |  |  |  |  |  |  |

**Bước 2:** Sinh viên tiến hành đăng nhập vào hệ thống thông qua "Tên đăng nhập" và "Mật khẩu đăng nhập"

Bước 3: Sinh viên chọn "Giao dịch"

| Hồ sơ cá nhân        |
|----------------------|
| TRANG CHỦ            |
| GIAO DỊCH            |
| LIÊN HỆ              |
| Đăng nhập dịch vụ Ů  |
|                      |
| Đăng nhập thành công |
| Khách hàng           |
| Số CIF               |
| Đãng xuất            |

Bước 4: Sinh viên chọn "Thanh toán"

| AGRIBANK                    |
|-----------------------------|
| 🚺 Hồ sơ cá nhân             |
| TRANG CHỦ                   |
| Dịch vụ                     |
| Thông tin tài khoản         |
| Thanh toán                  |
| Chuyển khoản trong hệ thống |
| Chuyển khoản liên ngân hàng |
| Tiền gửi trực tuyến         |
| Nộp thuế điện tử            |
| Thông tin dịch vụ           |
| Dịch vụ công                |
| Chuyển tiền Agripay         |
| Báo cáo TLĐLĐ               |
| LIÊN HỆ                     |

Bước 5: Sinh viên chọn "Thanh toán hóa đơn"

**Bước 6:** Tại mục "Thông tin hóa đơn", sinh viên chọn "Thu học phí" tại mục "Loại dịch vụ thanh toán" và bấm "Chọn"

| Tiền gức trực tuyến                                                               |            |    |
|-----------------------------------------------------------------------------------|------------|----|
| Nên thuế điện tử                                                                  |            |    |
| Nộp tríuế điện từ                                                                 |            |    |
| Thông tin dịch vụ                                                                 |            |    |
| Dịch vụ công                                                                      |            |    |
| Chuyển tiền Agripay                                                               |            |    |
| Báo cáo TLĐLĐ                                                                     |            |    |
| LIÊN HỆ                                                                           |            |    |
| Thông tin Hóa đơn                                                                 |            |    |
| <b>Thông tin Hóa đơn</b><br>Tài khoản lựa chọn                                    |            | ^  |
| Thông tin Hóa đơn<br>Tài khoản lựa chọn<br>Loại dịch vụ thanh toán<br>Thu học phí | $\bigcirc$ | \$ |

**Bước 7:** Sinh viên chọn "Đại học Mở TP.HCM" tại mục "Nhà cung cấp dịch vụ", nhập mã số sinh viên vào "Mã tra cứu" và bấm "Tiếp tục"

| LIÊN HỆ                 | Đại học Cần Thơ                    |  |  |  |  |
|-------------------------|------------------------------------|--|--|--|--|
| Thông tin Hóa đơn       | Đại học Sao Đỏ -<br>Hài Dương      |  |  |  |  |
|                         | Đại học Kinh tế -<br>Luật HCM      |  |  |  |  |
| Tài khoản lựa chọn      | ✓ Đại học Mờ TP HCM                |  |  |  |  |
|                         | Đại học Y Hà Nội                   |  |  |  |  |
| Loai dich vu thanh toán | Viện đào tạo Răng<br>Hàm Mặt       |  |  |  |  |
| Thu học phí             | Viện đào tạo Y tế DP và Y<br>tế CC |  |  |  |  |
| Nhà cung cấp dịch vụ:   | Đại học Tài Nguyên MT              |  |  |  |  |
| Đại học Mở TP HCM       | \$                                 |  |  |  |  |
| Mã tra cứu: 70213001    | тре1                               |  |  |  |  |
| Тіё́р                   | tục                                |  |  |  |  |

**Bước 8:** Sinh viên chọn mã hóa đơn (mã phiếu nộp tiền) tại mục "Chọn hóa đơn để thanh toán", chọn "SMS OTP" tại mục "Hình thức nhận mã xác nhận" và bấm "Tiếp tục"

| Tài khoản lựa chọn                                      |   |
|---------------------------------------------------------|---|
|                                                         |   |
| Loại dịch vụ thanh toán                                 |   |
| Thu học phí O                                           |   |
| Nhà cung cấp dịch vụ:                                   |   |
| Đại học Mở TP HCM                                       | ł |
| Mã tra cứu:                                             |   |
| 70213001TPE1                                            |   |
| Thông tin hóa đơn:                                      |   |
| 70213001TPE1 Nguyen Thi Minh Anh@Hoc phi - Dai hoc Mo   |   |
| Chọn hóa đơn để thanh toán:<br>✔ 00200051 20213 4000000 |   |
| Tổng số tiền:                                           |   |
| 4.000.000 (VND)                                         |   |
| Hình thức nhận mã xác nhận:                             |   |
| 1 - SMS OTP                                             |   |
| Quay lại Tiếp tục                                       |   |

Bước 9: Sinh viên bấm "Thanh toán"

| Chuyến tiền Agripay<br>Báo cáo TLĐLĐ                   |  |  |  |  |  |  |  |
|--------------------------------------------------------|--|--|--|--|--|--|--|
| LIÊN HỆ                                                |  |  |  |  |  |  |  |
| hóa đơn                                                |  |  |  |  |  |  |  |
| ích nợ:                                                |  |  |  |  |  |  |  |
| E1                                                     |  |  |  |  |  |  |  |
| êm:<br>51Nguyen Thi Minh Anh@Hoc phi - Dai<br>ni Minhl |  |  |  |  |  |  |  |
| thanh toán:<br>1213 4000000]                           |  |  |  |  |  |  |  |
| ו thanh toán:<br>סו                                    |  |  |  |  |  |  |  |
| nhập mã SMS OTP                                        |  |  |  |  |  |  |  |
|                                                        |  |  |  |  |  |  |  |

**Ghi chú:** Trong quá trình thực hiện, nếu có thắc mắc, sinh viên liên hệ số điện thoại: 0906.200.045 (cô Phạm Thị Tuyết Vân – Phòng Giao dịch Trung Tâm số 1 của Ngân hàng Nông nghiệp và Phát triển Nông thôn)

# 4. ĐỀ NGHỊ CẤP HÓA ĐƠN ĐIỆN TỬ

Yêu cầu tiên quyết: sinh viên đã đóng học phí.

Sau khi đã đóng học phí, sinh viên có thể đề nghị Nhà trường cấp hóa đơn điện tử. Ngay sau khi đã cấp hóa đơn điện tử, Phòng Tài chính – Kế toán của Nhà trường sẽ gửi hóa đơn điện tử về email mà sinh viên đã gửi đề nghị đến Nhà Trường.

Để đề nghị cấp hóa đơn điện tử, sinh viên thực hiện như sau:

**Bước 1:** Sinh viên gửi email về địa chỉ thang.nq@ou.edu.vn

**Bước 2:** Nhà Trường cấp hóa đơn điện tử theo thông tin đã đề nghị từ sinh viên

Bước 3: Hóa đơn điện tử sẽ được gửi về email mà sinh viên đã gửi đề nghị đến Nhà Trường

**Bước 4:** Sinh viên sử dụng trình duyệt web (Firefox, Google Chrome, Opera, ...) thực hiện thao tác đăng nhập tại địa chỉ tienichkcq.oude.edu.vn, quá trình đăng nhập được thực hiện theo hướng dẫn từ *Bước 2 của Mục 1.2*.

**Bước 5:** Sinh viên truy cập liên kết > Hóa đơn điện tử để xem hóa đơn điện tử đã được cấp

| Φ ΗόΑ ĐƠN ĐIỆN ΤỬ |                        |               |     |           |            |         |           |                |        |         |             |
|-------------------|------------------------|---------------|-----|-----------|------------|---------|-----------|----------------|--------|---------|-------------|
| Stt               | Mã SV                  | Tên sinh viên | Lớp | Ngày sinh | Số hóa đơn | Số tiền | Ngày đóng | Ngày lập phiếu | Học kỳ | Ghi chú | Tải hóa đơn |
|                   | Không lìm thấy dữ liêu |               |     |           |            |         |           |                |        |         |             |

Bước 6: Sinh viên có thể tải hóa đơn tại cột "Tải hóa đơn"

# 5. THÔNG TIN LIÊN HỆ

# 5.1. ĐỐI VỚI SINH VIÊN HÌNH THỨC ĐÀO TẠO TỪ XA TRUYỀN THỐNG VÀ VỪA LÀM VỪA HỌC

Sinh viên có thể liên hệ tổng đài 18006119 (bấm phím 1) để gặp Bộ phận Tư vấn hoặc các thầy/cô Quản lý lớp để được hỗ trợ về thông tin đăng nhập của tài khoản HCMCOU-SSO cũng như các vấn đề về việc đăng ký môn học trực tuyến. Hoặc, sinh viên có thể gửi email về địa chỉ <u>tuvan@oude.edu.vn</u>.

# 5.2. ĐỔI VỚI SINH VIÊN HÌNH THỨC ĐÀO TẠO TỪ XA QUA MẠNG

Sinh viên có thể liên hệ tổng đài 1800599953 để gặp Bộ phận Tư vấn để được hỗ trợ về thông tin đăng nhập của tài khoản HCMCOU-SSO cũng như các vấn đề về việc đăng ký môn học trực tuyến. Hoặc, sinh viên có thể gửi email về địa chỉ <u>elosupport@oude.edu.vn</u>.